## HOMOLOGAÇÃO DE CANDIDATOS EM PROCESSO SELETIVO NO GURI

Para homologar os candidatos do processo seletivo, é necessário fazer login no GURI:

» Área: Acadêmico » Subárea: Processo Seletivo » Módulo: Processo Seletivo » Ação: CLICA NA LUPA PARA PESQUISAR (Seleciona o tipo de pesquisa desejado, por nome ou por código)

|                                                                                            | storia de Tecnologia da<br>ormação e Comunicação (DTIC)      | а. А <b>А+</b> (С                     | :59:34 💄 valeriaramos<br>D Contraste 🛛 📇 M | s () Sair<br>Iapa do Site |
|--------------------------------------------------------------------------------------------|--------------------------------------------------------------|---------------------------------------|--------------------------------------------|---------------------------|
| ADMINISTRATIVO > ACADÊMICO > SISTEMA >                                                     |                                                              |                                       | Pesquisar                                  | Q                         |
| s Área: Acadêmico > Subárea: Processo Seletivo > Módulo: Processo Seletivo > Ação: Process | so Seletivo - Listar                                         | Pr                                    | rocessos Sel                               | letivos                   |
| Pesquisar por: Descrição Edição                                                            | Pesquisar (em branco para listar todos)                      |                                       |                                            |                           |
| Processo Seletivo                                                                          | Edição                                                       | Opção                                 | Ação                                       |                           |
| 3675-PROCESSO SELETIVO PÓS-GRADUAÇÃO STRICTO SENSU 2019                                    | 9437-DOUTORADO EM CIÊNCIAS BIOLÓGICAS 2019/1 2º              | 4573-DOUTORADO EM CIÊNCIAS BIOLÓGICAS | Selecione                                  | •                         |
| 4055-PROCESSO SELETIVO REGIME ESPECIAL PÓS-GRADUAÇÃO 2019                                  | 9199-REGIME ESPECIAL DOUTORADO EM CIÊNCIAS BIOLÓGICAS 2019/1 | 3801-REGIME ESPECIAL DE POS-GRADUACAO | Selecione                                  | •                         |
| 4055-PROCESSO SELETIVO REGIME ESPECIAL PÓS-GRADUAÇÃO 2019                                  | 9197-REGIME ESPECIAL MESTRADO EM CIÊNCIAS BIOLÓGICAS 2019/1  | 3801-REGIME ESPECIAL DE POS-GRADUACAO | Selecione                                  |                           |
| 3915-PROGRAMA NACIONAL DE PÓS-DOUTORADO PNPD 2019                                          | 8877-PROGR. NAC. PÓS-DOUTORADO EM CIÊNCIAS BIOLÓGICAS 2019/1 | 4573-DOUTORADO EM CIÊNCIAS BIOLÓGICAS | Selecione                                  |                           |
| 3675-PROCESSO SELETIVO PÓS-GRADUAÇÃO STRICTO SENSU 2019                                    | 8393-DOUTORADO EM CIÊNCIAS BIOLÓGICAS 2019/1 1º              | 4573-DOUTORADO EM CIÊNCIAS BIOLÓGICAS | Selecione                                  | -                         |
| 3675-PROCESSO SELETIVO PÓS-GRADUAÇÃO STRICTO SENSU 2019                                    | 8391-MESTRADO EM CIÊNCIAS BIOLÓGICAS 2019/1                  | 4455-MESTRADO EM CIÊNCIAS BIOLÓGICAS  | Selecione                                  |                           |
| 3197-SELEÇÃO REGIME ESPECIAL PÓS-GRADUAÇÃO 2018                                            | 8065-REG. ESP. DOUTORADO EM CIÊNCIAS BIOLÓGICAS 2018/2       | 3801-REGIME ESPECIAL DE POS-GRADUACAO | Selecione                                  |                           |

Identificado o processo desejado, clica na ação homologar inscrições

| ADMINISTRATIVO > ACADÊMICO > SISTEMA >                                                                         |                                       |                     |
|----------------------------------------------------------------------------------------------------|---------------------------------------|---------------------|
|                                                                                                    |                                       | Pesquisar D         |
| » Área: Académico » Subárea: Processo Seletivo » Módulo: Processo Seletivo » Agiao: Processo Seletivo - Listar | F                                     | Processos Seletivos |
| Processo Seletivo Edição                                                                                       | Opção                                 | Ação                |
| 3875-PROCESSO SELETIVO PÓS-GRADUAÇÃO STRICTO SENSU 2019 8335-DOUTORADO EM CIÊNCIAS BIOLÓGICAS 2019/1 1*        | 4573-DOUTORADO EM CIÊNCIAS BIOLÓGICAS | Selecione           |

Em seguida aparecerá o nome dos candidatos com a seguinte tela:

| ADMINISTR      | RATIVO >                      | ACADĖMICO >                    | SISTEMA >                          |                                           |                 |                        |            |  |  |      | Pesquisar |      | ۶  |
|----------------|-------------------------------|--------------------------------|------------------------------------|-------------------------------------------|-----------------|------------------------|------------|--|--|------|-----------|------|----|
| Área: Acadêmic | o <mark>» Subárea:</mark> Pro | cesso Seletivo » Módulo: Proce | esso Seletivo » Ação: Insci        | ição - Homologação em Lote                |                 |                        |            |  |  |      |           |      |    |
|                |                               |                                |                                    |                                           |                 |                        |            |  |  | Homo | logação   | em L | ot |
| Homologaçã     | ão em Lote                    |                                |                                    |                                           |                 |                        |            |  |  |      |           |      |    |
| Email          |                               |                                |                                    |                                           |                 |                        |            |  |  |      |           |      |    |
| 🖂 Ge           | erar uma nova s               | enha e enviar os dados de a    | acesso para os candida             | itos com a opcão 'Enviar senha' seleciona | da.             |                        |            |  |  |      |           |      |    |
|                |                               |                                | ice contraction of the contraction |                                           |                 |                        |            |  |  |      |           |      |    |
| Processo       |                               |                                |                                    |                                           |                 |                        |            |  |  |      |           |      |    |
| DOUTORA        | DO EM CIÊNCIA                 | S BIOLÓGICAS 2019/1 1° >>      | DOUTORADO EM CIÊN                  | CIAS BIOLÓGICAS                           |                 |                        |            |  |  |      |           |      |    |
|                |                               |                                |                                    |                                           |                 |                        |            |  |  |      |           |      |    |
| Inscrição      | Candidato                     |                                |                                    |                                           | Enviar<br>senha | Homologar<br>Inscrição | Observação |  |  |      |           |      |    |
| 165979         | Alessandra Se                 | elinger Magnusson              |                                    |                                           |                 | $\Box_g$               |            |  |  |      |           |      |    |
| 166241         | Cassiana Alve                 | s de Aguiar                    |                                    |                                           |                 |                        |            |  |  |      |           |      | 1  |
| 165775         | Daniele Dami                  | an dos Santos                  |                                    |                                           |                 |                        |            |  |  |      |           |      |    |
| 166196         | DOUGLAS TR                    | AUTMANN E SILVA                |                                    |                                           |                 |                        |            |  |  |      |           |      | 1  |
| 166195         | Êmila Silveira                | de Oliveira                    |                                    |                                           |                 |                        |            |  |  |      |           |      |    |
| 165896         | Jordana Carol                 | ine Nagel                      |                                    |                                           |                 |                        |            |  |  |      |           |      | 1  |

Clique em 'Homologar inscrição', e marque ao lado do nome do candidato a ser homologado

| musin                                                                 | ATIVO > ACADÊMICO >                                                                                                    | SISTEMA >                                           |                              |                                                                                                    |                        |            |
|-----------------------------------------------------------------------|----------------------------------------------------------------------------------------------------|-----------------------------------------------------|------------------------------|----------------------------------------------------------------------------------------------------|------------------------|------------|
| a: Acadêmic                                                           | o » Subárea: Processo Seletivo » Módulo: Proc                                                                                                    | esso Seletivo » <b>Ação:</b> Inscrição - Homologaçã | ăo em Lote                   |                                                                                                    |                        |            |
|                                                                       |                                                                                                    |                                                     |                              |                                                                                                    |                        |            |
|                                                                       | õo om Loto                                                                                                    |                                                     |                              |                                                                                                    |                        |            |
| -Email-                                                               | au em Lute                                                                                                    |                                                     |                              |                                                                                                    |                        |            |
| 🗹 Ge                                                                  | rar uma nova senha e enviar os dados de a                                                                                                    | acesso para os candidatos com a opcâ                | io 'Enviar senha' selecionad | la.                                                                                                    |                        |            |
|                                                                       |                                                                                                    |                                                     |                              |                                                                                                    |                        |            |
| Processo                                                              |                                                                                                    |                                                     |                              |                                                                                                    |                        |            |
| DOUTORA                                                               | DO EM CIÊNCIAS BIOLÓGICAS 2019/1 1° >>                                                                                                    | DOUTORADO EM CIÊNCIAS BIOLÓGICA                     | NS                           |                                                                                                    |                        |            |
|                                                                       |                                                                                                    |                                                     |                              |                                                                                                    |                        |            |
|                                                                       |                                                                                                    |                                                     |                              | Enviar                                                                                                    | Homologar              |            |
| Inscrição                                                             | Candidato                                                                                                    |                                                     |                              | Enviar<br>senha                                                                                                | Homologar<br>Inscrição | Observação |
| Inscrição<br>165979                                                   | <b>Candidato</b><br>Alessandra Selinger Magnusson                                                                                                    |                                                     |                              | Enviar<br>senha                                                                                                | Homologar<br>Inscrição | Observação |
| <b>Inscrição</b><br>165979<br>166241                                  | Candidato<br>Alessandra Selinger Magnusson<br>Cassiana Alves de Aguiar                                                                                                    |                                                     |                              | Enviar<br>senha                                                                                                | Homologar<br>Inscrição | Observação |
| Inscrição<br>165979<br>166241<br>165775                               | Candidato<br>Alessandra Selinger Magnusson<br>Cassiana Alves de Aguiar<br>Daniele Damian dos Santos                                                                                      |                                                     |                              | Enviar<br>senha                                                                                                | Homologar<br>Inscrição | Observação |
| Inscrição<br>165979<br>166241<br>165775<br>166196                     | Candidato<br>Alessandra Selinger Magnusson<br>Cassiana Alves de Aguiar<br>Daniele Damian dos Santos<br>DOUGLAS TRAUTMANN E SILVA                                                         |                                                     |                              | Enviar<br>senha                                                                                                | Homologar<br>Inscrição | Observação |
| Inscrição<br>165979<br>166241<br>165775<br>166196<br>166195           | Candidato<br>Alessandra Selinger Magnusson<br>Cassiana Alves de Aguiar<br>Daniele Damian dos Santos<br>DOUGLAS TRAUTMANN E SILVA<br>Émila Silveira de Oliveira                           |                                                     |                              | Enviar<br>senha                                                                                                | Homologar<br>Inscrição | Observação |
| Inscrição<br>165979<br>166241<br>165775<br>166196<br>166195<br>165896 | Candidato<br>Alessandra Selinger Magnusson<br>Cassiana Alves de Aguiar<br>Daniele Damian dos Santos<br>DOUGLAS TRAUTMANN E SILVA<br>Émila Silveira de Oliveira<br>Jordana Caroline Nagel |                                                     |                              | Enviar<br>senha<br>C<br>C<br>C<br>C<br>C<br>C<br>C<br>C<br>C<br>C<br>C<br>C<br>C<br>C<br>C<br>C<br>C<br>C<br>C | Homologar<br>Inscrição | Observação |

Para os não homologados, inserir o motivo para a não homologação em "observação" (por exemplo: falta de documentos), em seguida, clique no ícone Salvar (disquete), abaixo na página.

Para termos de homologação, ignorar as caixas 'Enviar senha'. Não é necessário marcar nada neste campo.

## GERAR O RELATÓRIO PARA PUBLICAÇÃO NO GURI

Após realizar o processo de homologação no GURI, acessar a guia SISTEMA > Meus Relatórios:

| G                                                                 | JRI                                           | GESTÃO<br>UNIFICADA<br>DE RECURSOS<br>INSTITUCIONAIS | Univer | rsidade Federal do Pampa | Diretoria de Tecnologia da<br>Informação e Comunicação (DTIC) |
|-------------------------------------------------------------------|-----------------------------------------------|------------------------------------------------------|--------|--------------------------|---------------------------------------------------------------|
| ADMINIST                                                          | RATIVO >                                      | ACADÊMIC                                             | 0 >    | SISTEMA >                | <b>(</b>                                                      |
| RELATÓRIOS                                                        | SISTEMA                                       |                                                      |        |                          |                                                               |
| <ul> <li>Relató</li> <li>» Meus Re</li> <li>» Dados Al</li> </ul> | <b>rios ව</b><br>latórios <b>අක</b><br>pertos |                                                      |        |                          |                                                               |

Na janela que abrir, selecione Pesquisar por > Código > 41.

|              | Ĩ              |            |                                         |       |
|--------------|----------------|------------|-----------------------------------------|-------|
| Pesquisar po | r: Código ▼ 41 |            | Pesquisar (em branco para listar todos) |       |
| Código       | Módulo         | Categoria  | Nome                                    | Obse  |
| 3544         | Espaço Físico  | Não Consta | Relação de Prédios e salas              | Não ( |

Na página que abrir, Inscrições em Processos Seletivos - Pós-graduação, clique em Gerar.

|                      | 03:59:<br>A- A A+                            | 03:59:37 💵 valeriaramos          |                                                   |            |         |           |                 |
|----------------------|----------------------------------------------|----------------------------------|---------------------------------------------------|------------|---------|-----------|-----------------|
| ADMINISTRA           | TIVO > ACADÊMICO >                           | SISTEMA >                        |                                                   |            |         | Pesquisar | Q               |
| » Área: Sistema » Su | ibárea: Relatórios » Módulo: Relatórios » Aç | ão: Relatórios - Meus Relatórios |                                                   |            |         |           |                 |
| S 4                  | 2                                            |                                  |                                                   |            |         | Meus R    | elatórios       |
| Código               | Módulo                                       | Categoria                        | Nome                                              | Observação | Conexão | Tipo      | Gerar           |
| 41                   | Processo Seletivo                            | Não Consta                       | Inscrições em Processos Seletivos - Pós-Graduação | Não consta | GURI    | Padrão    | Thy             |
|                      |                                              |                                  |                                                   |            |         |           | Gerar Relatório |

Na próxima página, na opção Situação Inscrição, selecione Homologado, pode selecionar o ano, e em edição, digite qualquer palavra relacionada ao título do curso e selecione a opção que se encaixa com o curso coordenado.

| 7                                    |                                                                                                    |                                |  |
|--------------------------------------|----------------------------------------------------------------------------------------------------|--------------------------------|--|
| ampos Obrigatórios                   |                                                                                                    |                                |  |
| Parâmetros do Relatório              |                                                                                                    |                                |  |
| Relatório:                           | Inscrições em Processos Seletivos - Pós-Graduação                                                                                                    |                                |  |
| Informações adicionais<br>cabeçalho: | s de                                                                                                    |                                |  |
|                                      |                                                                                                    |                                |  |
| Situação Inscrição:                  | Homologado                                                                                                    |                                |  |
| Ano                                  | 2019                                                                                                    |                                |  |
| Edição                               | mestrado                                                                                                    | 1                              |  |
|                                      | 8381 2019 1 Mestrado em Administracao 2019 1                                                                                                    |                                |  |
|                                      | 8417 2019 1 Mestrado em Bioquimica 2019 1                                                                                                    |                                |  |
|                                      |                                                                                                    |                                |  |
|                                      | 8401 2019 1 Mestrado em Ciencia Animal 2019 1                                                                                                    |                                |  |
| Орção                                | 8401 2019 1 Mestrado em Ciencia Animal 2019 1<br>9037 2019 1 Mestrado em Ciencia e Engenharia de M                                                                                                    | lateriais 2019 1               |  |
| Орção                                | 8401 2019 1 Mestrado em Ciencia Animal 2019 1<br>9037 2019 1 Mestrado em Ciencia e Engenharia de M<br>8391 2019 1 Mestrado em Ciencias Biologicas 2019 1                                                                                                    | lateriais 2019 1               |  |
| Ορção                                | 8401 2019 1 Mestrado em Ciencia Animal 2019 1<br>9037 2019 1 Mestrado em Ciencia e Engenharia de M<br>8391 2019 1 Mestrado em Ciencias Biologicas 2019 1<br>8389 2019 1 Mestrado em Ciencias Farmaceuticas 20                                                      | lateriais 2019 1<br>119 1      |  |
| Ορção                                | 8401 2019 1 Mestrado em Ciencia Animal 2019 1<br>9037 2019 1 Mestrado em Ciencia e Engenharia de M<br>8391 2019 1 Mestrado em Ciencias Biologicas 2019 1<br>8389 2019 1 Mestrado em Ciencias Farmaceuticas 20<br>8523 2019 1 Mestrado em Ciencias Fsiologicas 2019 | lateriais 2019 1<br>119 1<br>1 |  |

## Seleciona a Opção:

| ea: Sistema » Subárea: Relatórios       | » Módulo: Relatórios » Ação: Relatórios - Gerar   |                                       |
|-----------------------------------------|---------------------------------------------------|---------------------------------------|
| 5                                       |                                                   |                                       |
| Campos Obrigatórios                     |                                                   |                                       |
| Parâmetros do Relatório                 |                                                   |                                       |
| Relatório:                              | Inscrições em Processos Seletivos - Pós-Graduação |                                       |
| Informações adicionais de<br>cabeçalho: |                                                   |                                       |
|                                         |                                                   |                                       |
| Situação Inscrição:                     | Homologado                                        |                                       |
| Ano                                     | 2019                                              |                                       |
| Edição                                  | 8381 2019 1 Mestrado em Administracao 2019 1      | <i>e</i> %                            |
|                                         | <br>8381 2019 1 Mestrado em Administracao 2019 1  |                                       |
| Opção                                   | mestrado                                          | <i>8</i> %                            |
|                                         | 2019 1 Mestrado em Ensino de Ciencias 3373        | · · · · · · · · · · · · · · · · · · · |
|                                         | 2019 1 MESTRADO CIENCIAS FARMACEUTICAS 2573       | 3                                     |
|                                         | 2019 1 MESTRADO EM ADMINISTRACAO 4873             |                                       |
| Campus                                  | 2019 1 MESTRADO EM BIOQUÍMICA 2210                |                                       |
|                                         | 2010 1 MESTRADO EM CIENCIA ANIMAL 2242            |                                       |

Agora basta ir mais abaixo na mesma página e, na caixa Saída, selecionar .pdf. Clique no ícone Raio e o download do arquivo iniciará. Este arquivo contém a listagem dos homologados que deve ser postada no GURI, junto ao Edital.

| รแนลมูลง แรบแมูลง. | Homologado 🛛                                     |    |
|--------------------|--------------------------------------------------|----|
| Ano                | 2019                                             |    |
| Edição             | 8381 2019 1 Mestrado em Administracao 2019 1     | 16 |
|                    | <br>8381 2019 1 Mestrado em Administracao 2019 1 |    |
| 0                  | · · ·                                            |    |
| Upçao              | 2019 1 MESTRADO EM ADMINISTRACAO 4873            |    |
|                    | ····                                             |    |
|                    | 2019 1 MESTRADO EM ADMINISTRAÇÃO 4873            |    |
| Campus             | 6                                                | 16 |
|                    | ···· ^                                           |    |
|                    | ~···                                             |    |
| Nome Candidato     |                                                  |    |
| Linha Pesquisa     | 6                                                | 16 |
|                    |                                                  |    |
|                    |                                                  |    |
| Saida              | HTML                                             |    |
|                    | HTML                                             |    |
|                    |                                                  |    |
|                    | XLS                                              |    |
|                    | Tabela Dinâmica                                  |    |

Para Postagem no Guri, observar Tutorial de Inserção de itens no Guri